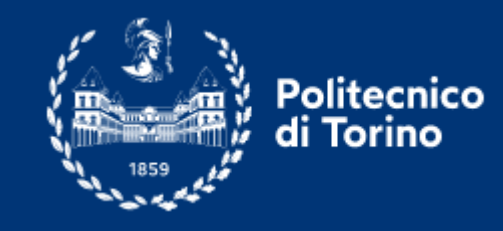

#### Iphone 🗳

#### How to connect to "polito" & "eduroam" network

 Install, from App Store or from the following URLs <u>https://www.geteduroam.app/</u> <u>https://cat.eduroam.org/</u>, the "geteduroam" application and run it.

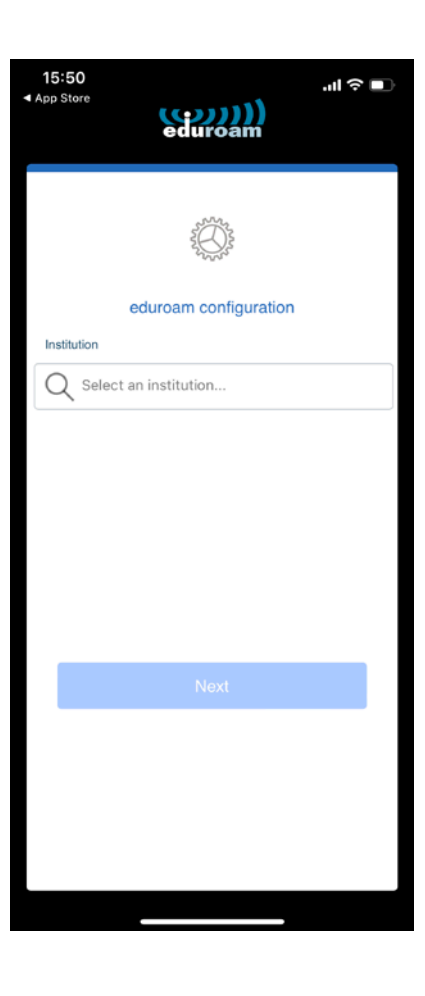

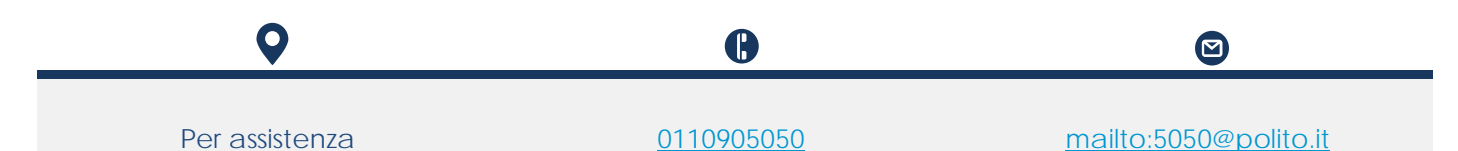

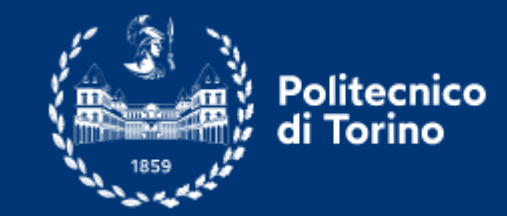

2. Select "Politecnico di Torino" from the list.

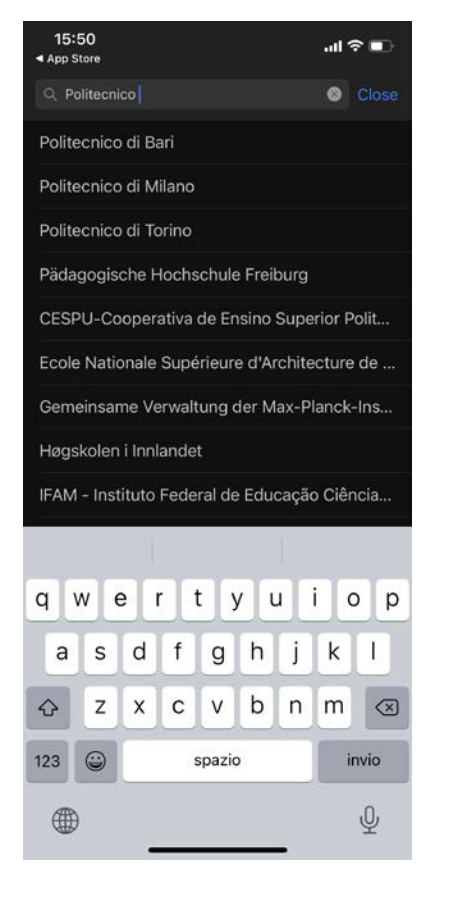

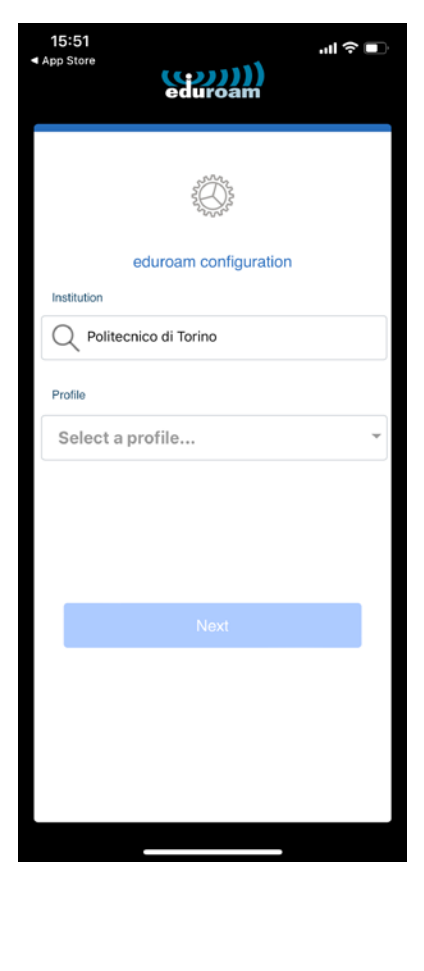

Per assistenza

0

<u>0110905050</u>

B

mailto:5050@polito.it

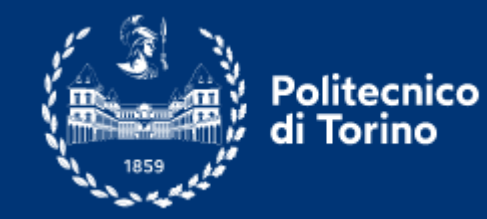

3. Select your user profile.

| 15:51<br>App Store | edur                                                                                                    | ))))<br>oam                                                                                                    | .⊪ ≎ ∎ |
|--------------------|----------------------------------------------------------------------------------------------------|----------------------------------------------------------------------------------------------------|--------|
|                    | Solution of the second second s | a province and the second second second second second second second second second second second second second s |        |
| Institutio         | eduroam co                                                                                                    | nfiguration                                                                                                    |        |
| QF                 | Politecnico di Torino                                                                                                    | 2                                                                                                    |        |
| Profile            | Staff                                                                                                    |                                                                                                    |        |
| Sele               | Students                                                                                                    |                                                                                                    | ~      |
|                    | Guest                                                                                                    |                                                                                                    |        |
|                    | Cancel                                                                                                    | ОК                                                                                                    |        |
|                    |                                                                                                    |                                                                                                    |        |
|                    |                                                                                                    |                                                                                                    |        |
|                    |                                                                                                    |                                                                                                    |        |
|                    |                                                                                                    |                                                                                                    |        |
|                    |                                                                                                    |                                                                                                    |        |
|                    |                                                                                                    |                                                                                                    |        |
|                    |                                                                                                    | _                                                                                                    |        |
|                    |                                                                                                    |                                                                                                    |        |

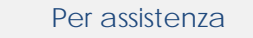

9

<u>0110905050</u>

B

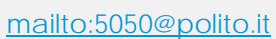

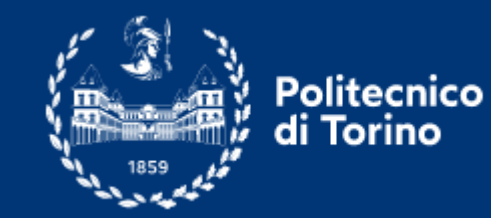

| 4. Enter your username and password acco                                                                                 | ording to wifi <u>access policy</u> .                                                           |
|----------------------------------------------------------------------------------------------------|-------------------------------------------------------------------------------------------------|
| <image/> <image/> <image/> <image/> <image/> <image/> <section-header><section-header></section-header></section-header> | <page-header><text><image/><image/><text><text><text></text></text></text></text></page-header> |

9

<u>0110905050</u>

B